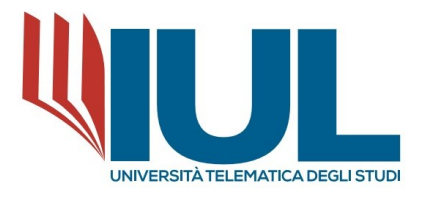

# **ENROLLMENT PROCEDURE**

# MASTER'S DEGREE LEVEL I / ADVANCED COURSE "SACRED ART"

AY. 2022/2023

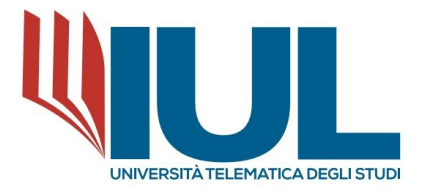

In order to proceed with the application for a Postgraduate course, it is necessary to reach the Student Portal at the URL:

## https://gomp.iuline.it/login

If **new student**, you must proceed to register your information by clicking on the link **"NOT REGISTERED? REGISTER NOW."** 

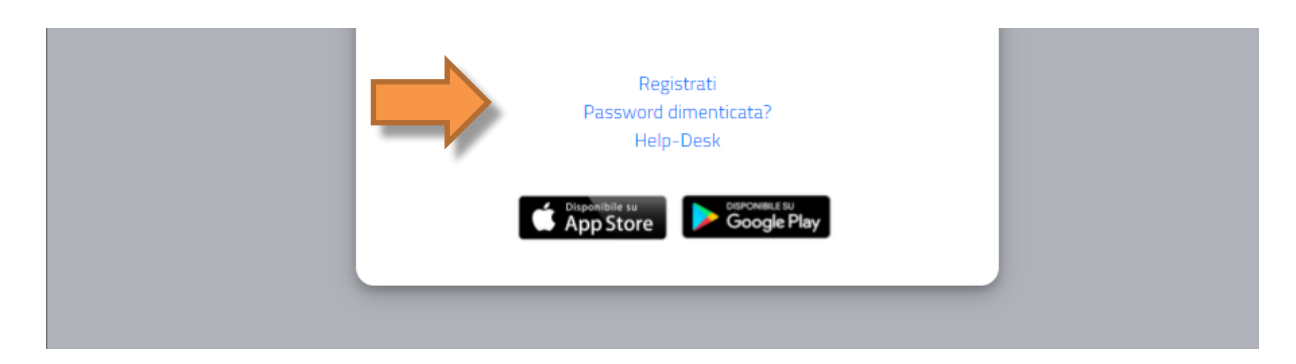

This will take you to the registration page, as shown in the figure below, where you must enter all the data, as it is mandatory.

NB: Please note that you must always enter a valid e-mail address, because the user name will be communicated, at the end of the registration phase, via e-mail to the e-mail address entered.

|                                      | Nuovo account | • |
|--------------------------------------|---------------|---|
|                                      |               |   |
|                                      |               |   |
| Nome                                 |               |   |
| -                                    |               |   |
| Cognome                              |               |   |
| Data di nascita                      |               |   |
| gg/mm/aaaa                           |               | I |
| Comune o stato estero di nascita     |               |   |
|                                      |               |   |
| Località di nascita                  |               |   |
| Genere                               |               |   |
| Seleziona genere                     |               |   |
| Codice fiscale                       |               |   |
| 🗌 studente straniero senza codice fi | scale         |   |
|                                      |               |   |
| Nome utente                          |               |   |
|                                      |               |   |

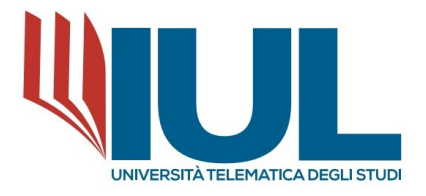

| Conferma password                                     |      |
|-------------------------------------------------------|------|
|                                                       |      |
| Domanda di emergenza                                  |      |
| Risposta di emergenza                                 |      |
| napasea er errei Bernea                               |      |
|                                                       | <br> |
|                                                       |      |
| E-Mail                                                |      |
| Telefono fisso                                        |      |
| Collularo                                             |      |
| Central e                                             |      |
|                                                       | <br> |
| Accettazione informativa privacy: Informativa privacy |      |
| Accetto i informativa privacy                         |      |
|                                                       |      |

At the end of the registration process, the system automatically sends a confirmation e-mail for the registration done containing: username and a link to click to activate your access to the portal. (NB: In case you do not receive the email after a few hours, you should always check the SPAM folder of your mailbox as well).

You will now be able to proceed in the restricted area, as a student, to apply for enrollment in a course. If, on the other hand, **you are already registered in GOMP**, you will simply enter your login credentials (username and password) and proceed to Login.

| La piattaforma GOMP | usa cookie tecnici. Cont | inuando la naviero pagine n                      | e accetti l'utilizzo. Chiuc<br>be_smart | li Informazioni sui cookie |
|---------------------|--------------------------|--------------------------------------------------|-----------------------------------------|----------------------------|
|                     | 1                        | isabella.dea_1                                   |                                         |                            |
|                     | 2                        |                                                  |                                         |                            |
|                     |                          | LOGIN +)                                         |                                         |                            |
|                     |                          | Registrati<br>Password dimenticata?<br>Help-Desk |                                         |                            |
|                     |                          | App Store Google Play                            |                                         |                            |

Once you have logged in to the student portal, from the ENROLL menu you need to select the item

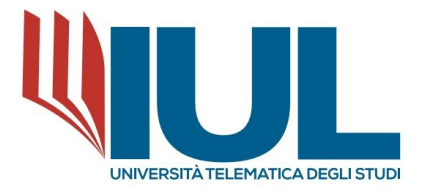

## I LEVEL MASTER $\rightarrow$ CALL FOR APPLICATIONS

| <b>•</b> 9      | RE (*                                           | <b>UL</b>                        |
|-----------------|-------------------------------------------------|----------------------------------|
| Home > Immatri  | colazioni                                       |                                  |
|                 |                                                 | Master di primo livello <b>2</b> |
|                 | 17                                              |                                  |
| Concorsi di ami | missione Titoli di Accesso ( in sol<br>lettura) | la                               |
|                 |                                                 |                                  |

Clicking on **CALL FOR APPLICATIONS** will take you to a list of available courses from which you will be able to choose the course "**Call for Master's Degree Level I/Course in Sacred Art III edition 2022/2023**."

In order to proceed with enrollment in the selected course, it is necessary to click on the ICON TO THE RIGHT OF THE NOTICE (PENCIL).

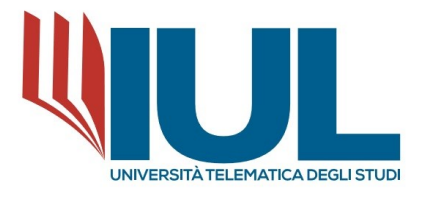

| $\leftarrow$                                                                                           |
|----------------------------------------------------------------------------------------------------|
| Scelta effettuata                                                                                      |
|                                                                                                    |
| Anno accademico<br>2022/2023                                                                           |
| Denominazione<br>Bando per il Master di i * livello/Corso di perfezionamento "Arte sacra" III edizione |
| Link al bando                                                                                          |
| Scelta dei corsi di studio                                                                             |
| Scegli un corso tra quelli elencati di seguito                                                         |
| Ordine scelta Descrizione                                                                              |
| < Seleziona il corso di studi>                                                                         |
| Master di l° livello "Arte sarra" III edizione                                                         |
| Corso di perfezionamento "Arte sacra" III edizione                                                     |

#### Select the type of choice, whether Master's Degree or Advanced Course.

|                                                |                                                                    | Scelta dei corsi di studio |          |   |
|------------------------------------------------|--------------------------------------------------------------------|----------------------------|----------|---|
| Scegli un corso tra quelli elencati di seguito |                                                                    |                            |          |   |
| Ordine scelta                                  | Descrizione                                                        |                            |          |   |
| 1                                              | Master di lº livello "Arte sacra" III edizione<br>Curriculum unico |                            | ×        |   |
| < Seleziona il corso di studi>                 |                                                                    |                            |          | Ŧ |
|                                                |                                                                    | ANNULLA                    | CONFERMA |   |

#### Click on the button **CONFIRM**.

In detail (see images below) it will be necessary to:

- aadd the required educational qualification, in the case of the first option in the previous point: High School Diploma and ATTACH IN .PDF FORMAT THE TITLE OF Bachelor's Degree or equivalent in the appropriate UPLOAD FIELD OF THE FILE (Old University Degree) or equivalent title (if you hold a foreign title);
- > Complete all fields that require the entry of mandatory requirements;
- > confirm all entered data and confirm the entered application by pressing the CONFIRM button.

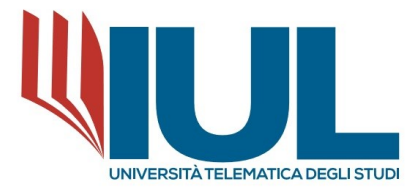

# TO ENTER THE REQUIRED QUALIFICATIONS:

# To enter the high school diploma title, proceed as follows:

- Specify (REQUIRED FIELD) the details of the high school qualification (high school diploma).

# When searching for the school/institution look ONLY for a part of the NAME and wait for the system's suggestion.

For example: DON BOSCO, or MARYMOUNT, or SAN FRANCESCO.

- Once the system has provided a range of options by geographic area, select the one in the city of interest.
- Then fill in date, academic year, grade.

# To enter the degree title (in case it is provided).

Enter in order:

- academic year of achievement;
- date;
- Part of the university name (select the correct suggestion from those provided by the system);
- Part of the university name (select the correct suggestion from those provided by the system);

For example: Sapienza, Naples, Turin.

The name of the degree program;

The type of degree (Bachelor's, Master's ...) and select the suggestion provided by the system; Enter THE GRADUATE CLASS (which does NOT correspond to the competition classes).

For example: Political Science is an L-16

Select the system's suggestion and proceed to enter the DEGREE RATE in the format 000/110.

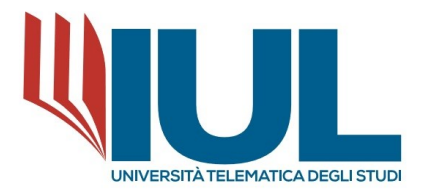

Home > Immatricolazioni > Master primo liv.

| Concorsi di ammissione 🛱                                                                                                    |
|----------------------------------------------------------------------------------------------------|
|                                                                                                    |
| $\leftarrow$                                                                                                    |
| Allegati richiesti                                                                                                    |
| Allegati richiesti per accedere al bando Diploma di Laurea , diploma di laurea di primo livello ovvero laurea magistrale o specialistica conseguita secondo l'ordinamento antecedente e successivo al DM 509/99 o titolo equivalente o equipollente. (allegare Documentazione in formato .pdf) Scegli file Nessun file selezionato |
| Opzioni di registrazione                                                                                                    |
| Opzioni per accedere al bando                                                                                                    |
| Dichiaro di appartenere ad una seguenti categorie: Ai docenti delle scuole di ogni ordine e grado, agli incaricati dalle diocesi, ai professionisti legati e impegnati nel settore della promozione e divulgazione dell'arte sacra.                                                                                                |
| Dichlaro di non appartenere a nessuna delle precedenti categorie.                                                                                                    |

|                                                                           | Estremi del titolo di accesso                                                                                                    |                                                                               |
|---------------------------------------------------------------------------|----------------------------------------------------------------------------------------------------|-------------------------------------------------------------------------------|
|                                                                           |                                                                                                    | ALTRE AZIONI 🛩                                                                |
| Informazioni titolo                                                       |                                                                                                    | Istituto                                                                      |
| GEOMETRA ISTITUTO TECNICO PER GEOMETRI<br>Anno solare 1966<br>VOTO: 48/60 |                                                                                                    | SALVEMINI                                                                     |
|                                                                           | AGGIUNG TITOLO                                                                                                    |                                                                               |
|                                                                           | Seleziona il titolo conseguito. Deve essere uno dei titoli previsti per l'accesso al corso di laure                                                           | a                                                                             |
| Classi ammesse: Diploma Accademico di Primo Livello (A1), Diploma Univers | sitario (DU), Laurea Estera (EE), Laurea Magistrale Ciclo Unico (DM 270/04) (LM), Laurea Triennale (D<br>Inserito (99), Laurea a Ciclo Unico (DM 509/99) (TU) | M 509/99) (LT), Laurea Vecchio Ordinamento (LV), Laurea (DM 270/04) (MT), Non |
|                                                                           |                                                                                                    | ALTRE AZIONI -                                                                |
| Anno accademico                                                           | Dettagli                                                                                                    | Voto                                                                          |
|                                                                           | NESSUN TITOLO UNIVERSITARIO                                                                                                    |                                                                               |
|                                                                           |                                                                                                    |                                                                               |

|                       | Richiesta di misure compensative                    |                         |  |         |          |
|-----------------------|-----------------------------------------------------|-------------------------|--|---------|----------|
| Richieste di misure c | Richieste di misure compensative                    |                         |  |         |          |
| 🗆 Richiesta di misur  | □ Richiesta di misure compensative                  |                         |  |         |          |
|                       |                                                     | Pacamenti da effettuare |  |         |          |
|                       |                                                     |                         |  |         |          |
| Codice                | Causale                                             |                         |  | Importo | Scadenza |
| CONTR                 | PRIMA RATA DA VERSARSI ALLO SCADERE DELLE ISCRIZIOI | VI                      |  | 1825€   |          |
| BOLLO                 | IMPOSTA DI BOLLO                                    |                         |  | 16€     |          |
|                       |                                                     |                         |  |         |          |
|                       |                                                     | INDIETRO                |  |         | CONFERMA |

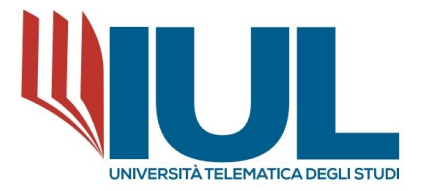

To conclude, click the "CONFIRM" BUTTON AT THE BOTTOM OF THE PAGE.

The system will present a brief summary, and you will need to click again on the button at the bottom of the "**CONFIRM**" page to finalize the application.

| Concorsi di amm                                                                                                    | iissione 🛱                                                                                                    |          |
|----------------------------------------------------------------------------------------------------|----------------------------------------------------------------------------------------------------|----------|
| Venfica la correttezza dei dati insenti, una volta                                                                                                    | confermato non potrai più modificarli                                                                                                    |          |
| Riepilog                                                                                                    | 0                                                                                                    |          |
| Setta n. 1<br>Bruthus didatics. Facilit. SCIN<br>Decommanzione Anaministrinary, Journa e C<br>Congreta anaministri<br>Dichiaro di voler partecipare in quanto in possesso di dipitona di Inurea, fajorina di inurea di prino l'ivoli vor<br>509 90 o trado reportantero e esposibilita<br>Dichiaro di suster concoreant e di arver compidati la domanda ontine uni uto del Sulci-KOre atla pagin a di<br>CONFERMANDE<br>Dichiaro di essere concoreant e oli arver compidati la domanda ontine uni uto del Sulci-KOre atla pagin concore<br>(CONFERMANDE)<br>CONFERMANDE DI<br>Dipitana studi | El della FORMAZIONE<br>Stattilio di Genetore. XIIa edizione<br>ner ND<br>Partene<br>e di allego documentazione.<br>ner Moren maginino di operializione finanza e-<br>controllo mante uni versitario amministrazione finanza e-<br>no l'Università Tetematica degli Studi IUI, o altra Università, la cui incompatibilità è sancita en lego<br>OATORIA)<br>Parte<br>Vare. 710 Anno solare: 1993 |          |
|                                                                                                    | INCIETRO                                                                                                    | CONFERMA |
|                                                                                                    |                                                                                                    |          |

Clicking on "**CONFIRM**" will conclude the application submission process and the system will give final confirmation by message shown ON VIDEO.

At the time the application is completed, the system will send a confirmation of successful registration to the email address provided, containing 2 documents in .pdf format (data processing notice and application form).

These documents must be printed, signed and sent to the University Education Secretariat in the manner specified in the Notice.

Once you have filled out the application online, you will need to pay the first installment of the application fee of €1,825.00 (one thousand eight hundred twenty-five/00) and the virtual stamp duty of €16.00 (sixteen/00) that will be generated within the Fees and Contributions section.